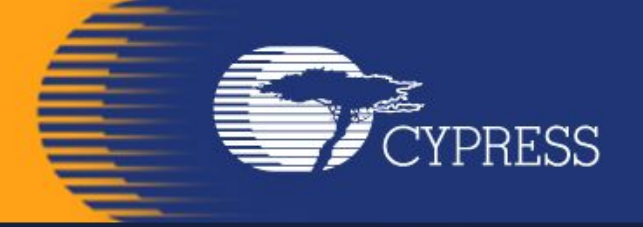

# Мікропроцесорна техніка

(лекція 5) Благітко Б.Я. 2019 р.

PSoC Creator 4.2 Designing with PSoC 3/5

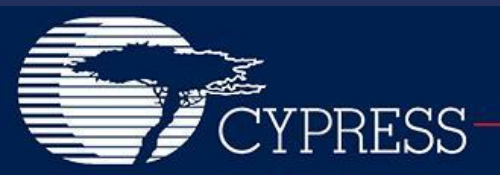

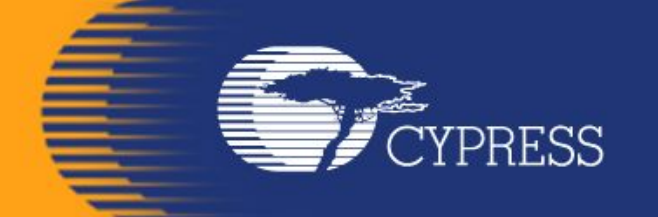

# PSoC@3/5 IDAC8

#### PSoC Creator 4.2 Designing with PSoC 3/5

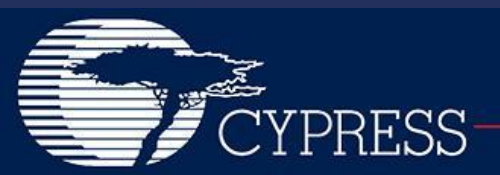

# Модулі PSoC@3/5

#### Figure 1-1. Simplified Block Diagram

CYPRESS

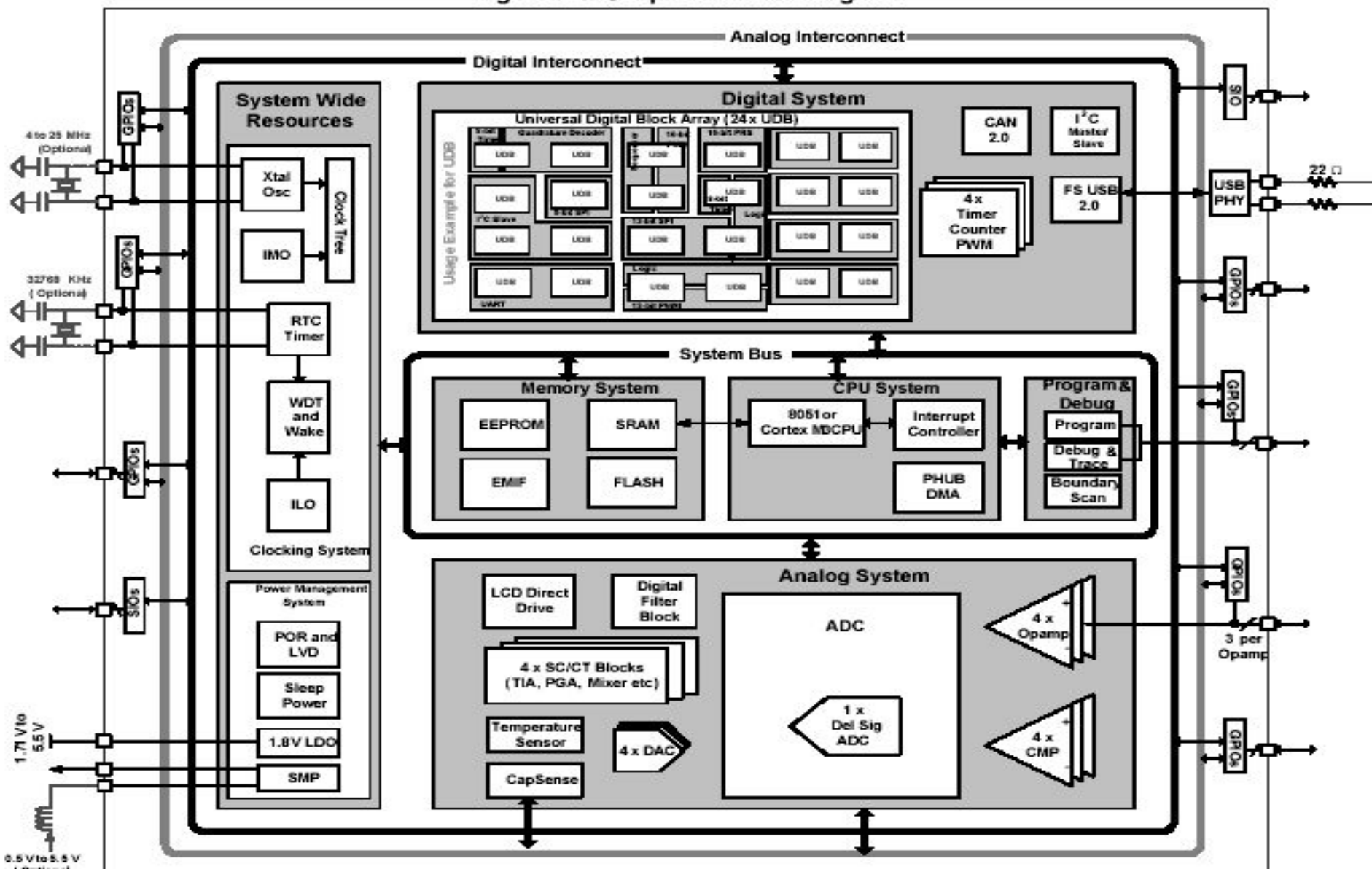

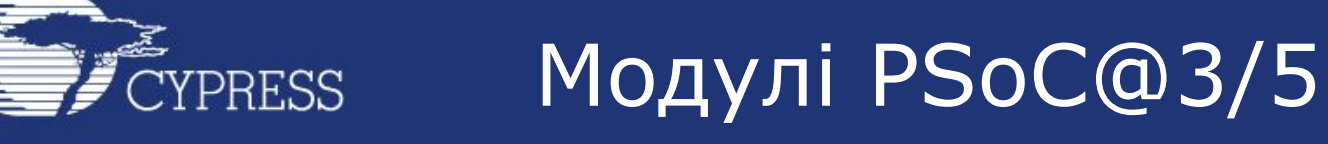

#### CapSense in PSoC 3 / PSoC 5

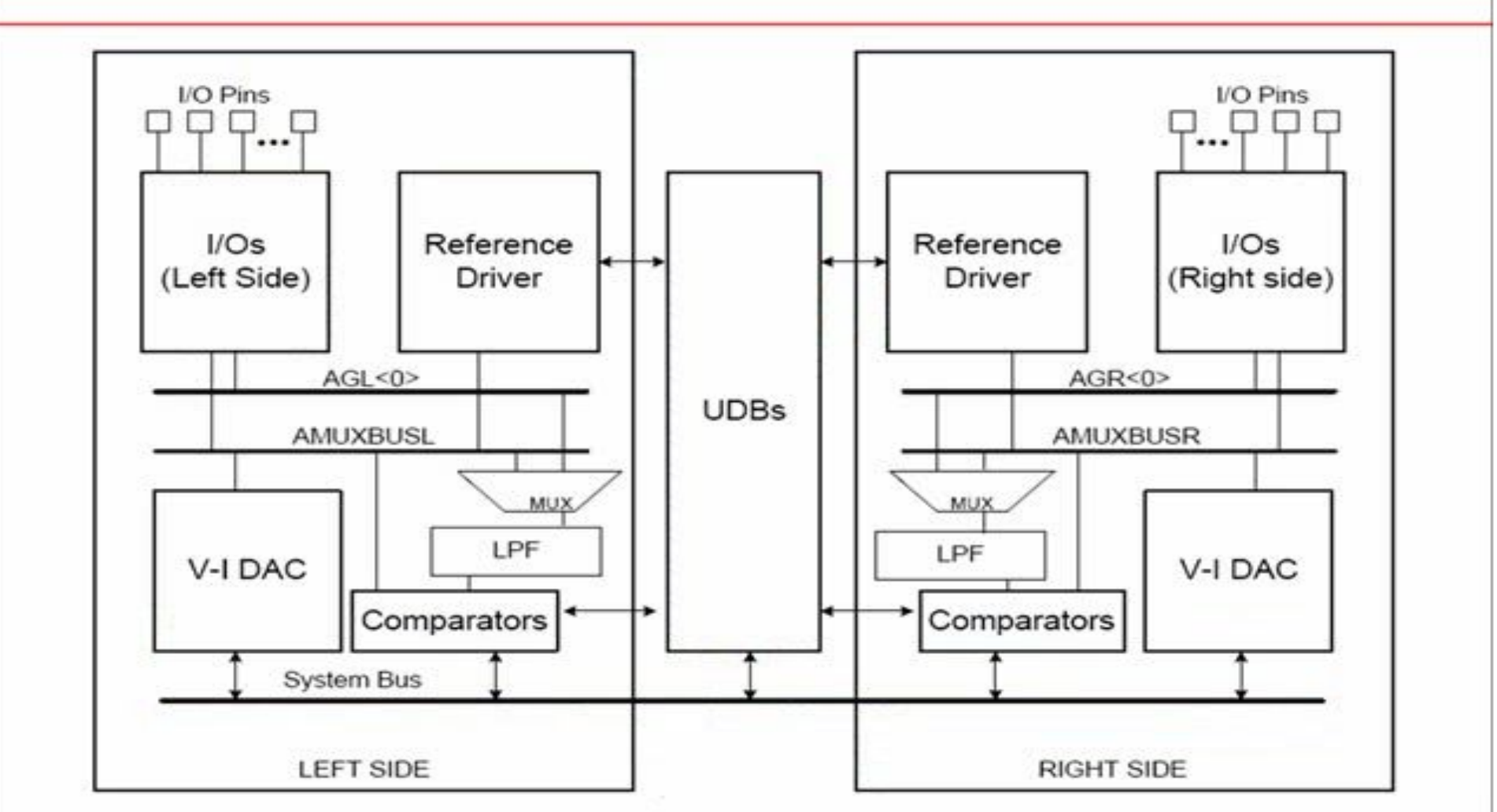

4

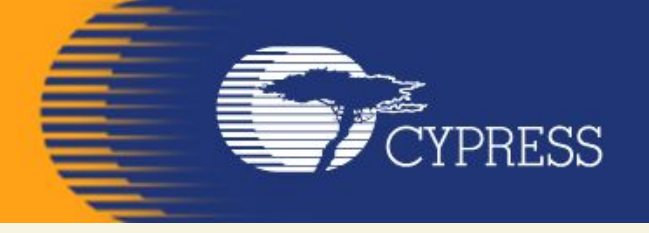

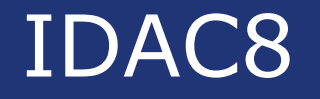

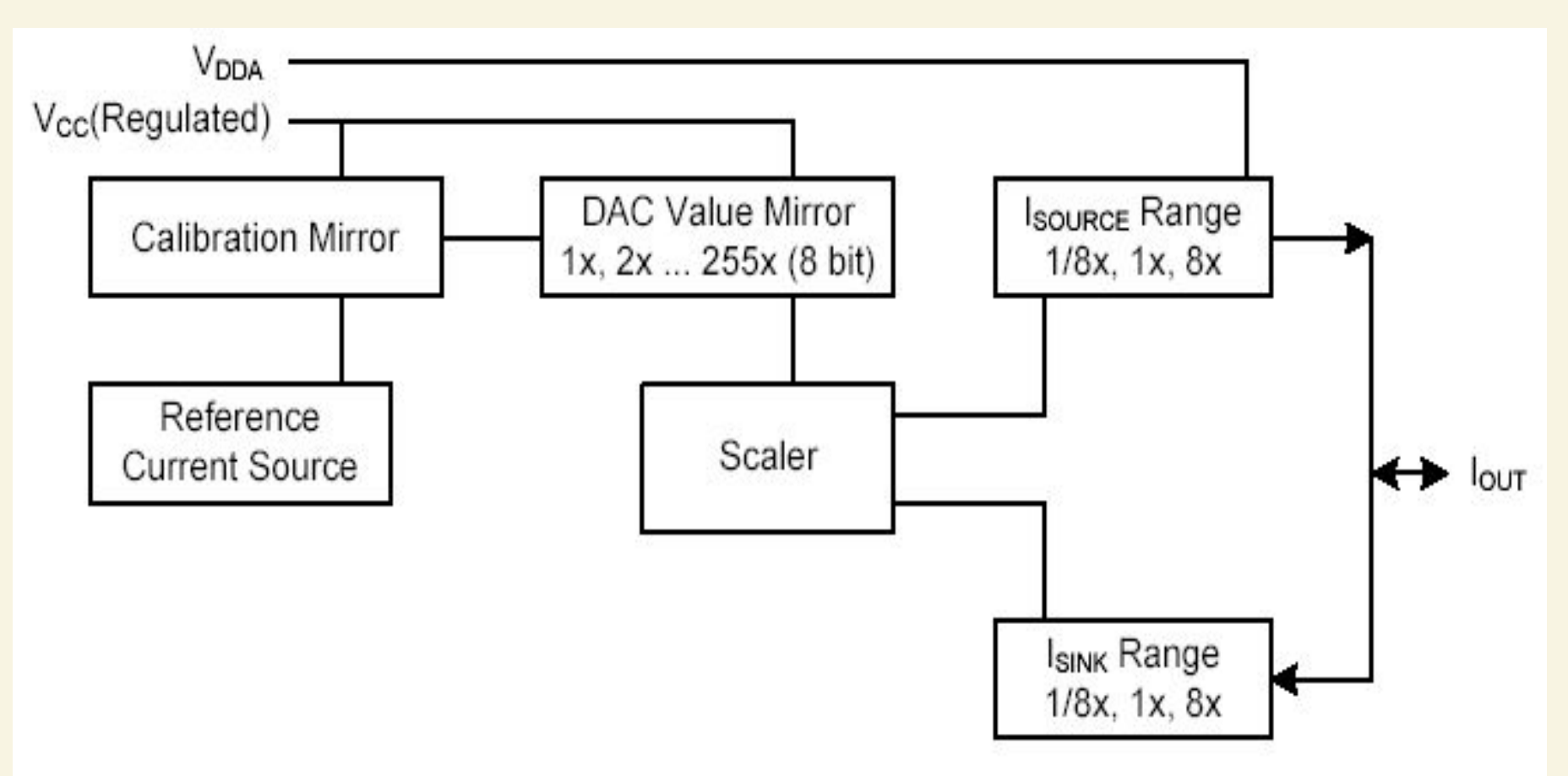

#### **Block Diagram IDAC8**

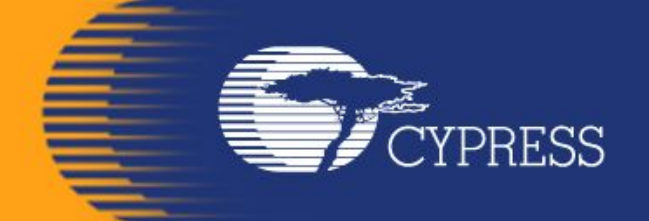

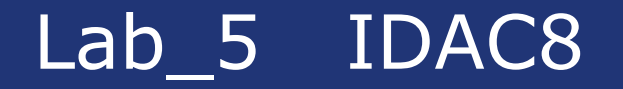

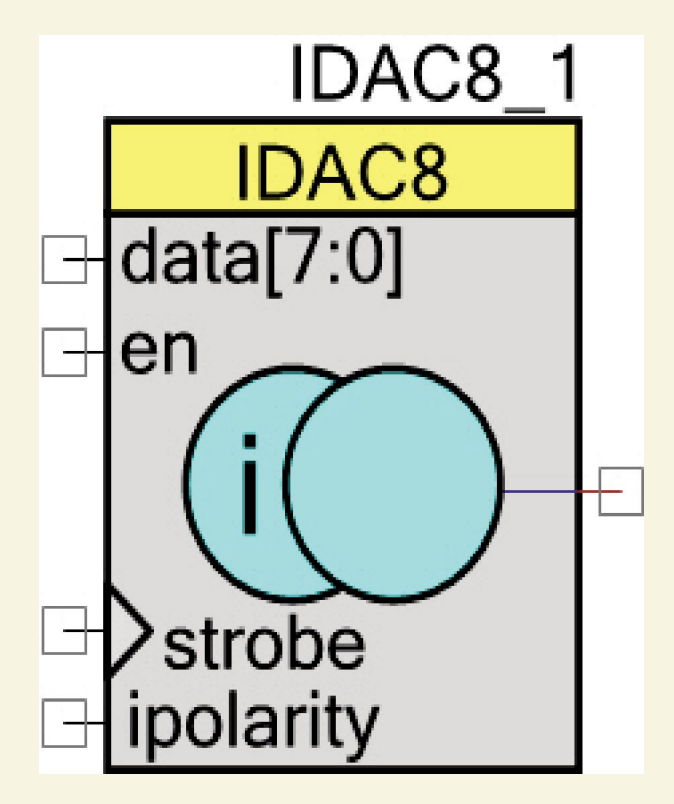

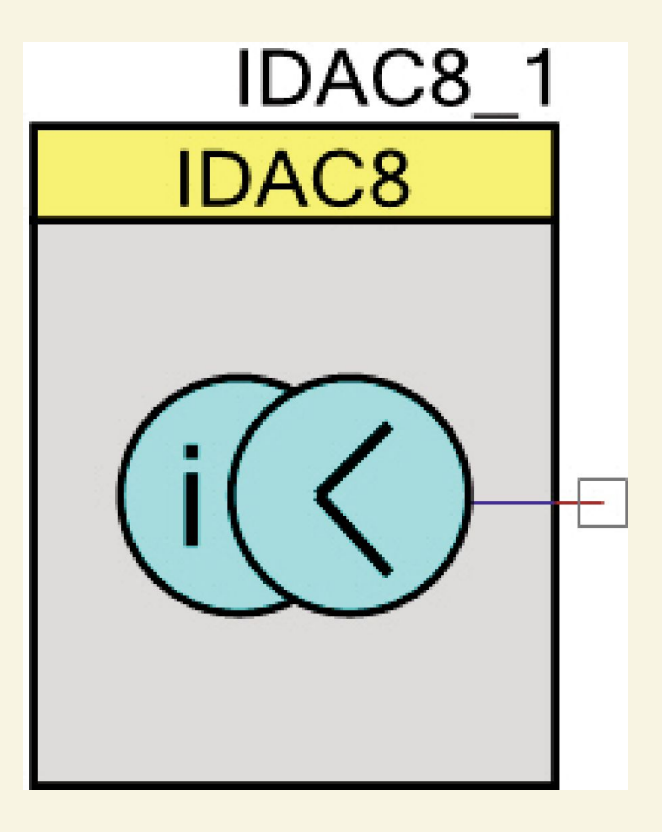

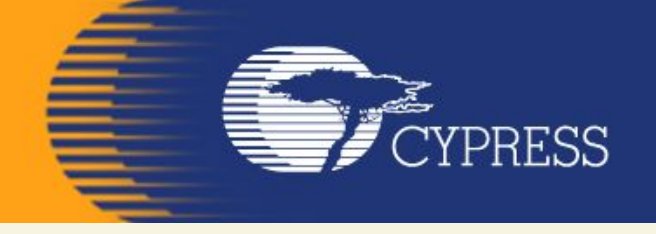

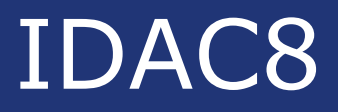

| Range         | Lowest Value | Highest Value | Step Size |
|---------------|--------------|---------------|-----------|
| 0 – 31.875 uA | 0.0 µA       | 31.875 µA     | 0.125 µA  |
| 0 – 255 uA    | 0.0 µA       | 255 µA        | 1 µA      |
| 0 – 2040 uA   | 0.0 µA       | 2040 µA       | 8 µA      |

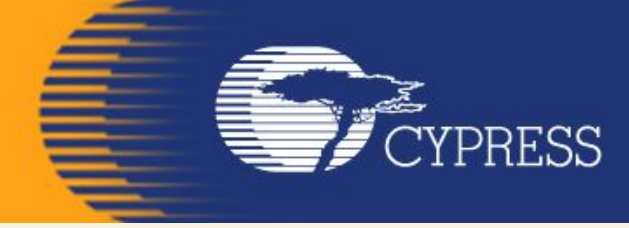

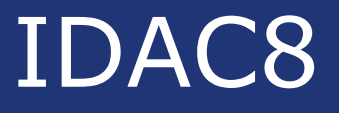

#### void IDAC8\_SetRange(uint8 range) Description: Sets full-scale range for IDAC8 Parameters: uint8 range: Sets full-scale range for IDAC8. See the following table for ranges.

| Option            | Description                       |
|-------------------|-----------------------------------|
| IDAC8_RANGE_32uA  | Set full scale range to 31.875 µA |
| IDAC8_RANGE_255uA | Set full scale range to 255 µA    |
| IDAC8_RANGE_2mA   | Set full scale range to 2.040 mA  |

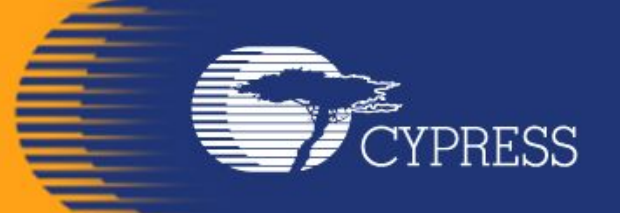

## IDAC8

| Parameter | Description                  | Conditions                                                                                                    | Min       | Тур    | Мах  | Units |  |
|-----------|------------------------------|----------------------------------------------------------------------------------------------------|-----------|--------|------|-------|--|
|           | Resolution                   |                                                                                                    | _         | -      | 8    | bits  |  |
| louτ      | Output current at code = 255 | $\begin{array}{l} \mbox{Range = 2.040 mA, code = 255,} \\ \mbox{V}_{\mbox{DDA}} \geq 2.7 \mbox{ V, } R_{\mbox{LOAD}} = 600 \ \Omega \end{array}$ |           | 2.040  | -    | mA    |  |
|           |                              | Range = 2.040 mA, High mode, code = 255, V_{DDA} $\leq$ 2.7 V, R <sub>LOAD</sub> = 300 $\Omega$                                                  | _         | 2.040  | -    | mA    |  |
|           |                              | Range = 255 $\mu$ A, code = 255,<br>R <sub>LOAD</sub> = 600 $\Omega$                                                                             | -         | 255    | -    | μA    |  |
|           |                              | Range = 31.875 $\mu$ A, code = 255,<br>R <sub>LOAD</sub> = 600 $\Omega$                                                                          | -0        | 31.875 | -    | μA    |  |
|           | Monotonicity                 |                                                                                                    | <u></u> ? | -      | Yes  |       |  |
| Ezs       | Zero scale error             |                                                                                                    | _         | 0      | ±1   | LSB   |  |
| Eg        | Gain error                   | Range = 2.04 mA, 25 °C                                                                                                    |           | T.     | ±2.5 | %     |  |
|           |                              | Range = 255 µA, 25 °C                                                                                                    | -         | -      | ±2.5 | %     |  |
|           |                              | Range = 31 875 HA 25 °C                                                                                                    |           |        | +3.5 | 0/2   |  |

#### **IDAC8 DC Characteristics**

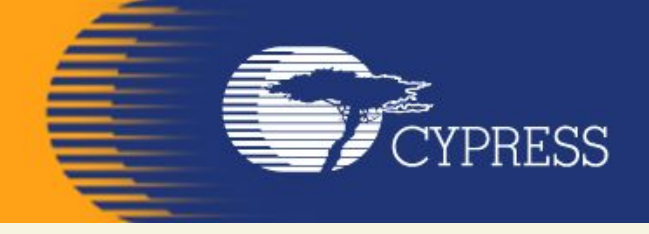

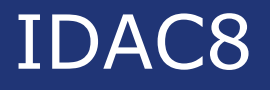

## Iout – Analog

The Iout terminal, the terminal on the right side of the symbol, is the connection to the DAC.s current source/sink.

It can be routed to any analog-compatible pin on the device.

When the highest current range is selected (2040  $\mu$ A) the output should only be routed to a specific set of pins that provide a direct low resistive path. These port pins are P0[6], P0[7], P3[0], or P3[1].

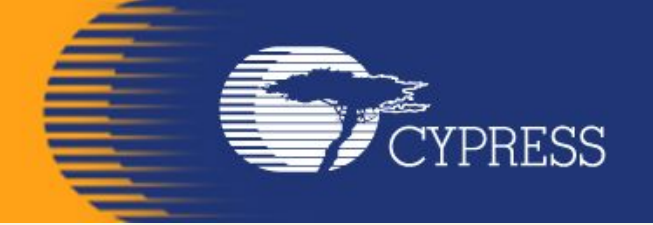

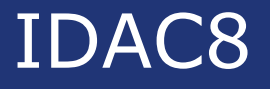

### ipolarity – Input\*

The ipolarity input is an optional signal input pin. This pin can be controlled by Digital components or control register. This is used to control the direction of the current, either source or sink to its load.

When this pin is connected to logic .0. (source), the output of the DAC sources current to a load that is connected to VSS or other voltage that is at least 1.0 V below VDDA.

If the pin is connected to logic .1. (sink), it supplies current to a load that is connected to VDD or other voltage at least 1.0 V above VSS.

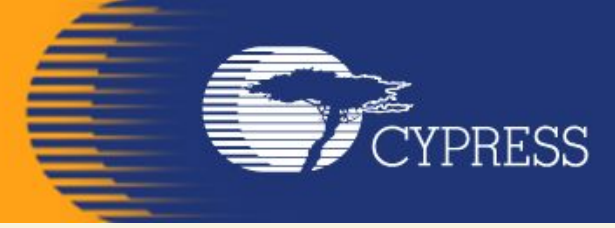

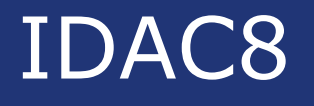

| Function            | Description                                                                               |
|---------------------|-------------------------------------------------------------------------------------------|
| IDAC8_Start()       | Initializes the IDAC8 with default customizer values. Enables and powers<br>up the IDAC8. |
| IDAC8_Stop()        | Disables the IDAC8 and sets it to the lowest power state.                                 |
| IDAC8_SetSpeed()    | Sets DAC speed.                                                                           |
| IDAC8_SetPolarity() | Sets the output mode to current sink or source.                                           |
| IDAC8_SetRange()    | Sets full-scale range for IDAC8.                                                          |
| IDAC8_SetValue()    | Sets value between 0 and 255 with the given range.                                        |
| IDAC8_Sleep()       | Stops and saves the user configuration.                                                   |
| IDAC8_Wakeup()      | Restores and enables the user configuration.                                              |

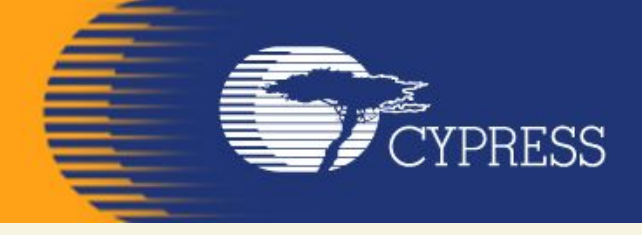

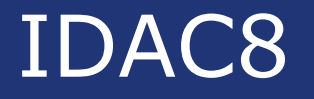

## Follow the below steps to do this:

- The Lab already has the LCD Character component installed and configured.
- Add a IDAC8 component from the component catalog.
- In the general tab, configure the IDAC8 component as in the image below

CYPRESS

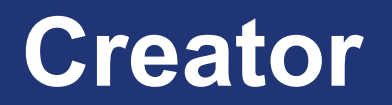

| PSoC Creator 2.1                                   |          |                                                               |             |                                  |                                                          |                                                           |                             |
|----------------------------------------------------|----------|---------------------------------------------------------------|-------------|----------------------------------|----------------------------------------------------------|-----------------------------------------------------------|-----------------------------|
| <u>File E</u> dit <u>V</u> iew <u>D</u> ebug Proje | ct       | <u>B</u> uild <u>T</u> ools <u>W</u> indow <u>H</u> elp       |             |                                  |                                                          |                                                           |                             |
| i 🔁 🎦 着 💕 🗔 🖉 🖪 🔍                                  | 1 26     | BBX 90 . B                                                    |             | • •                              |                                                          |                                                           |                             |
| 囧・≧参喧 鬻杀。                                          |          |                                                               |             |                                  |                                                          |                                                           |                             |
| Workspace Explorer 🚽 🗸                             | φ×       | Start Page                                                    |             |                                  |                                                          |                                                           | <b>→</b> 4 Þ <b>×</b>       |
| - · · · · · · · · · · · · · · · · · · ·            | -        |                                                               |             |                                  |                                                          |                                                           | -                           |
|                                                    | Sourc    | PSoC <sup>®</sup> Creator                                     | M           |                                  |                                                          |                                                           | CYPRESS                     |
|                                                    | e Compon | Recent Projects                                               | ywrk<br>p01 |                                  |                                                          | 简体中文 日本語 言                                                | 한국어 English                 |
|                                                    | lents    | CapSense_CSD_Desig                                            | in01        | PSoC Create                      | or News and Informatio                                   | on                                                        |                             |
|                                                    | Data     | CharLCD_CustomFont                                            | Л.с<br>Л.с  | Happy Luna<br>Posted on 02/11    | <u>r New Year!</u><br>/2013                              |                                                           | and the second second       |
|                                                    | sheets   | Create New Project<br>Open Existing Project                   | E           | Gong Xi Fa C<br>celebrating th   | ai! As many of my friends a<br>New Year and welcoming    | and colleagues are<br>in the year of the water            |                             |
|                                                    | Res      | Getting Started                                               |             | Snake, I wante<br>Year bring ear | ed to take a minute and wish                             | n you all well. May the New<br>ck and a new PSoC design   |                             |
|                                                    | ults     | PSoC Creator Start Page<br>Quick Start Guide<br>Intro to PSoC |             | Read More                        | ar or you prosperity, good to                            | ek and a new r ooo deolgn.                                | STAN .                      |
|                                                    |          | PSoC Creator Training                                         |             | Tipe - Triels                    | · Manu Quatamization                                     |                                                           | Help                        |
|                                                    |          | Help Tutorials                                                | ·           | TIPS + TICK                      | 2012                                                     |                                                           | 5% • 🥄 🧠 🖕 Debug 🔹 🚬        |
| Notice List                                        |          | Getting Started With PSoc                                     | 5           | Posted on 01/24                  | 12015                                                    |                                                           |                             |
| 😢 0 Errors 🛕 0 Warnings 🕻                          |          | Examples and Kits                                             |             | Did you know<br>Right click in a | you can create a customize<br>blank area of the top menu | d menu in PSoC® Creator?<br>I and select customize from t | he                          |
| De File Error L                                    |          | Find Example Project<br>No Kit Packages Installed             | e -         | •                                | m                                                        |                                                           | >                           |
|                                                    |          | Output                                                        |             | 9.                               |                                                          |                                                           | <b>- - - - - - - - - -</b>  |
|                                                    |          | Show output from: All                                         | - 🗙         |                                  |                                                          |                                                           |                             |
|                                                    |          | Log file for this                                             | session :   | is located a                     | t: C:\Documents and                                      | d Settings\Admin.MIC                                      | ROSOF-7D0472\Local Se       |
| < m >                                              |          |                                                               |             |                                  |                                                          |                                                           |                             |
| Ready                                              |          |                                                               |             |                                  |                                                          |                                                           | 0 Errors 0 Warnings 0 Notes |
| 🎊 🧷 🖂 🐨 🖸 🛛 🖄                                      |          |                                                               | 🛛 😨 Новост  | ги Украины                       | Документ1 - Microso                                      | PSoC Creator 2.1                                          | EN 4 18:57                  |

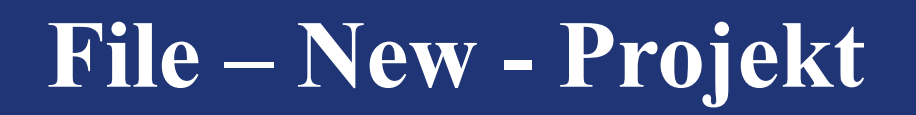

| 📕 PSoC Creator                         | 2.1                                      |                         |                      |                  |      | - FX                  |
|----------------------------------------|------------------------------------------|-------------------------|----------------------|------------------|------|-----------------------|
| <u>F</u> ile <u>E</u> dit <u>V</u> iew | Debug Project Build Tools Window         | Help                    |                      |                  |      |                       |
| i 🔁 🔁 着 🖼 🗟                            | 9 C X B B X 9 C                          | • • • • • • • •         |                      |                  |      |                       |
| 12 * <b>*</b> *                        | - <u>*</u>                               |                         |                      |                  |      |                       |
| Workspace Explorer                     | New Project                              |                         |                      |                  | 2 🛛  | <b>→</b> 4 ▷ <b>×</b> |
|                                        | Design Other                             |                         |                      |                  |      |                       |
|                                        | Empty Templates                          |                         |                      |                  |      | <b>CYPRESS</b>        |
|                                        | Empty PSoC 3 Design                      | Empty PSoC 5 Design     | Empty PSoC 5LP Desig | n                |      | PERFORM               |
|                                        | PSoC 3 Starter Designs                   |                         |                      |                  | =    | =                     |
|                                        |                                          | DelSig_16Channel        | DelSig_I2CM          |                  |      |                       |
|                                        | DelSig_12CS                              |                         | Filter_ADC_VDAC      |                  |      |                       |
|                                        | HW Fan Control with Alert                |                         |                      |                  |      | N 😌                   |
|                                        | PSoC 5 Starter Designs                   |                         |                      |                  |      | State 1               |
|                                        |                                          | DelSig_12CM             | DelSig_12CS          |                  |      | e 6                   |
|                                        | Creates a PSoC 3, 8 bit, design project. | -                       |                      |                  | Det  | ug 💼                  |
| Notice List                            | Name: Lab 1                              |                         |                      |                  |      | 1.2.0.                |
| 🔕 0 Errors 🛕 0                         | Location: D:\PSoC 3                      |                         |                      |                  |      |                       |
| De File                                | Advanced                                 |                         |                      |                  |      | >                     |
|                                        |                                          |                         |                      |                  |      | <b>→</b> ∓ X          |
|                                        |                                          |                         |                      | OK Cance         |      |                       |
|                                        |                                          |                         |                      |                  | 0472 | }\Local Se ▲          |
| 4 m                                    | > _                                      |                         |                      |                  |      | +                     |
| Deed                                   |                                          | III                     |                      |                  | 0.5  | >                     |
| neady                                  |                                          | <b>П</b> овости Украины | Документ1 - Містозо  | PSoC Creator 2.1 | EN   | Arnings U Notes       |

CYPRESS

# **Empty PSoC 3 Design**

| 📱 PSoC Creator :               | 2.1              |                                            |                     |                         |                  |         | PPX                   |
|--------------------------------|------------------|--------------------------------------------|---------------------|-------------------------|------------------|---------|-----------------------|
| <u>File E</u> dit <u>V</u> iew | Debug Project    | <u>B</u> uild <u>T</u> ools <u>W</u> indov | v <u>H</u> elp      |                         |                  |         |                       |
| i 🔁 🔁 💣 🕞                      |                  | BBX 90                                     | - i 🗈 i             | Ŧ                       |                  |         |                       |
| 121 • <b>X</b> 🗇 📬             | 🚟 燕 🖕            |                                            |                     |                         |                  |         |                       |
| Workspace Explorer             | New Project      |                                            |                     |                         |                  | 2 🛛     | <b>→</b> 4 Þ <b>×</b> |
| 96 <b>78</b>                   | Design           | Other                                      |                     |                         |                  | 4 4     |                       |
|                                | Empty Temp       | olates                                     |                     |                         |                  |         | CYPRESS               |
|                                | Empty            | PSoC 3 Design                              | Empty PSoC 5 Design | Empty PSoC 5LP Desig    | gn               |         | PERFORM               |
|                                | PSoC 3 Sta       | rter Designs                               |                     |                         |                  | =       | E                     |
|                                |                  | DMA_VDAC                                   | DelSig_16Channel    |                         |                  |         |                       |
|                                |                  | 12CS                                       |                     |                         |                  |         |                       |
|                                | PB HW F          | an Control with Alert                      |                     |                         |                  |         | And Or                |
|                                | PSoC 5 Sta       | rter Designs                               |                     |                         |                  |         |                       |
|                                |                  | DMA_VDAC                                   | DelSig_12CM         |                         |                  |         | and the               |
|                                | Creates a PSoC 3 | 3, 8 bit, design project.                  |                     |                         |                  | •       | Debug                 |
| Notice List                    | Name:            | Lab_1                                      |                     |                         |                  |         | Δ. 2. α.              |
| S 0 Errors A 0                 | Location:        | D:\PSoC_3                                  |                     |                         |                  |         | E-                    |
| De File                        | Advanced –       |                                            |                     |                         |                  |         | •                     |
|                                |                  |                                            |                     |                         |                  |         | <b>→</b> ∓ ×          |
|                                |                  |                                            |                     | E                       | ок               | Cancel  | 0472\Local Se -       |
|                                |                  |                                            |                     |                         |                  |         | AL                    |
| 4 m                            |                  | 4                                          |                     |                         |                  |         |                       |
| Ready                          |                  |                                            |                     |                         |                  | 0 Error | s 0 Warnings 0 Notes  |
| 👏 🥖 🖂 👿                        | 🖸 🖾 🖄 🛃          | 🗐 💾 🖾 🧿                                    | 🤝 Новости Украины   | 🛛 🕅 Документ1 - Microso | PSoC Creator 2.1 |         | EN 🔹 19:05            |

**E**YPRESS

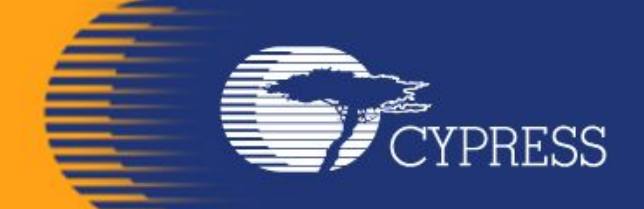

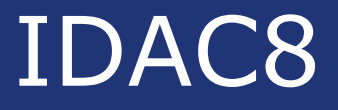

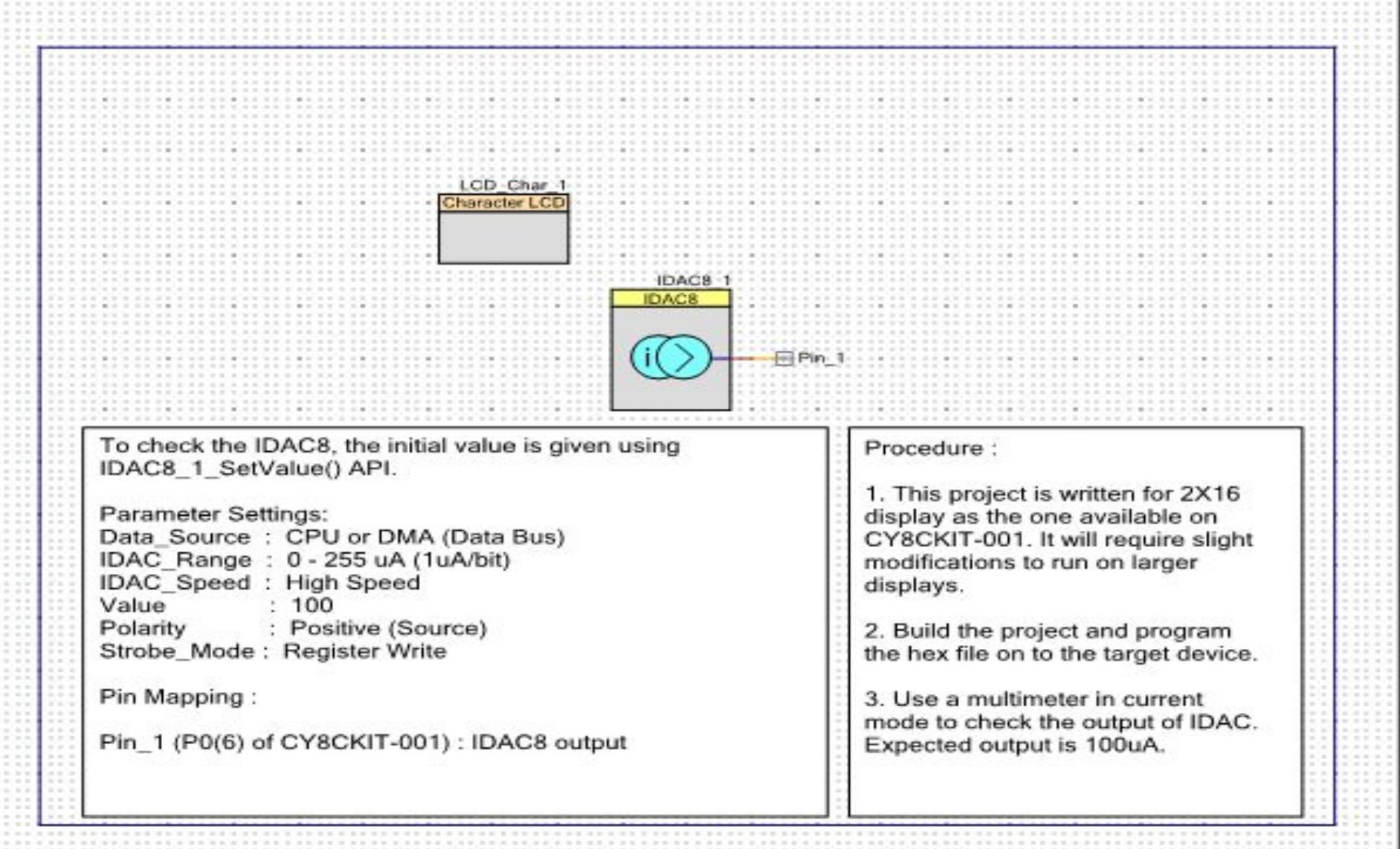

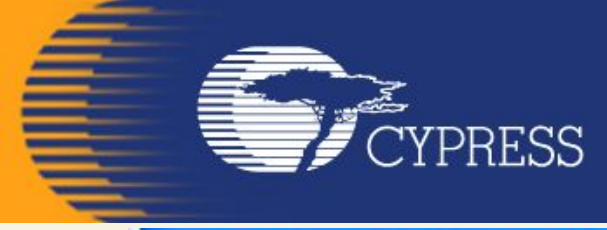

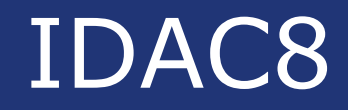

| Configure 'cy_p             | ins'                                                                                                    | ? 🔀          |
|-----------------------------|----------------------------------------------------------------------------------------------------|--------------|
| Name: Pin_1<br>Pins Mapping | Reset Built-in                                                                                                    | 4 Þ          |
| [All Pins]                  | Type       General       In         Image: Construction       Digital Input       Image: Construction         Image: Digital Output       Image: Construction       Image: Construction         Image: Digital Output       Image: Construction       Image: Construction         Image: Digital Output       Image: Construction       Image: Construction         Image: Digital Output       Image: Construction       Image: Construction         Image: Digital Output       Image: Construction       Image: Construction         Image: Digital Output       Image: Construction       Image: Construction         Image: Digital Output       Image: Construction       Image: Construction         Image: Digital Output       Image: Construction       Image: Construction         Image: Digital Output       Image: Construction       Image: Construction         Image: Digital Output       Image: Construction       Image: Construction         Image: Digital Output       Image: Construction       Image: Construction         Image: Digital Output       Image: Construction       Image: Construction         Image: Digital Output       Image: Construction       Image: Construction         Image: Digital Output       Image: Construction       Image: Construction         Image: Digital Output       Image: Construct | al           |
| Datasheet                   | ОК                                                                                                    | Apply Cancel |

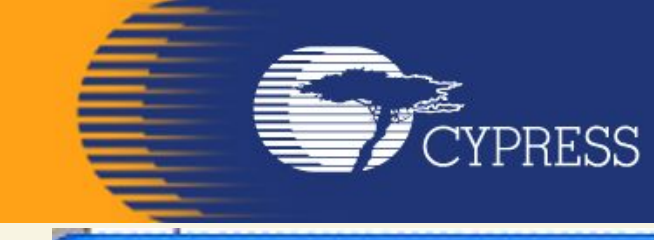

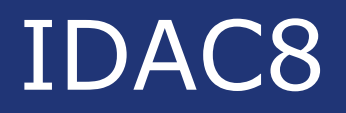

| Configure 'IDAC8'                                                                                             |                                                                                  | ? 🗙    |
|----------------------------------------------------------------------------------------------------|----------------------------------------------------------------------------------|--------|
| Name: IDAC8_1                                                                                                 |                                                                                  |        |
| Configure Built-in                                                                                            |                                                                                  |        |
| <ul> <li>Polarity</li> <li>Positive (Source)</li> <li>Negative (Sink)</li> <li>Hardware Controlled</li> </ul> | Speed<br>Low Speed<br>High Speed<br>Data Source<br>DAC Bus                       |        |
| <ul> <li>0 - 31.875 uA (1/8 uA/bit)</li> <li>0 - 255 uA (1 uA/bit)</li> <li>0 - 2.04 mA (8 uA/bit)</li> </ul> | <ul> <li>CPU or DMA (Data Bus)</li> <li>Strobe Mode</li> <li>External</li> </ul> | ×      |
| Datasheet                                                                                                    | OK Apply                                                                         | Cancel |

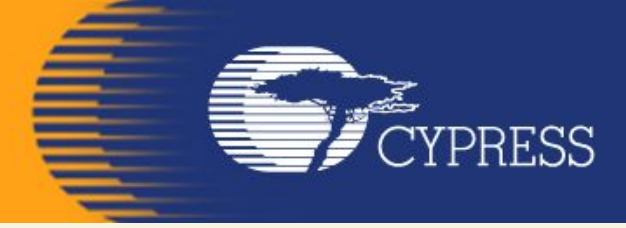

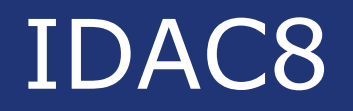

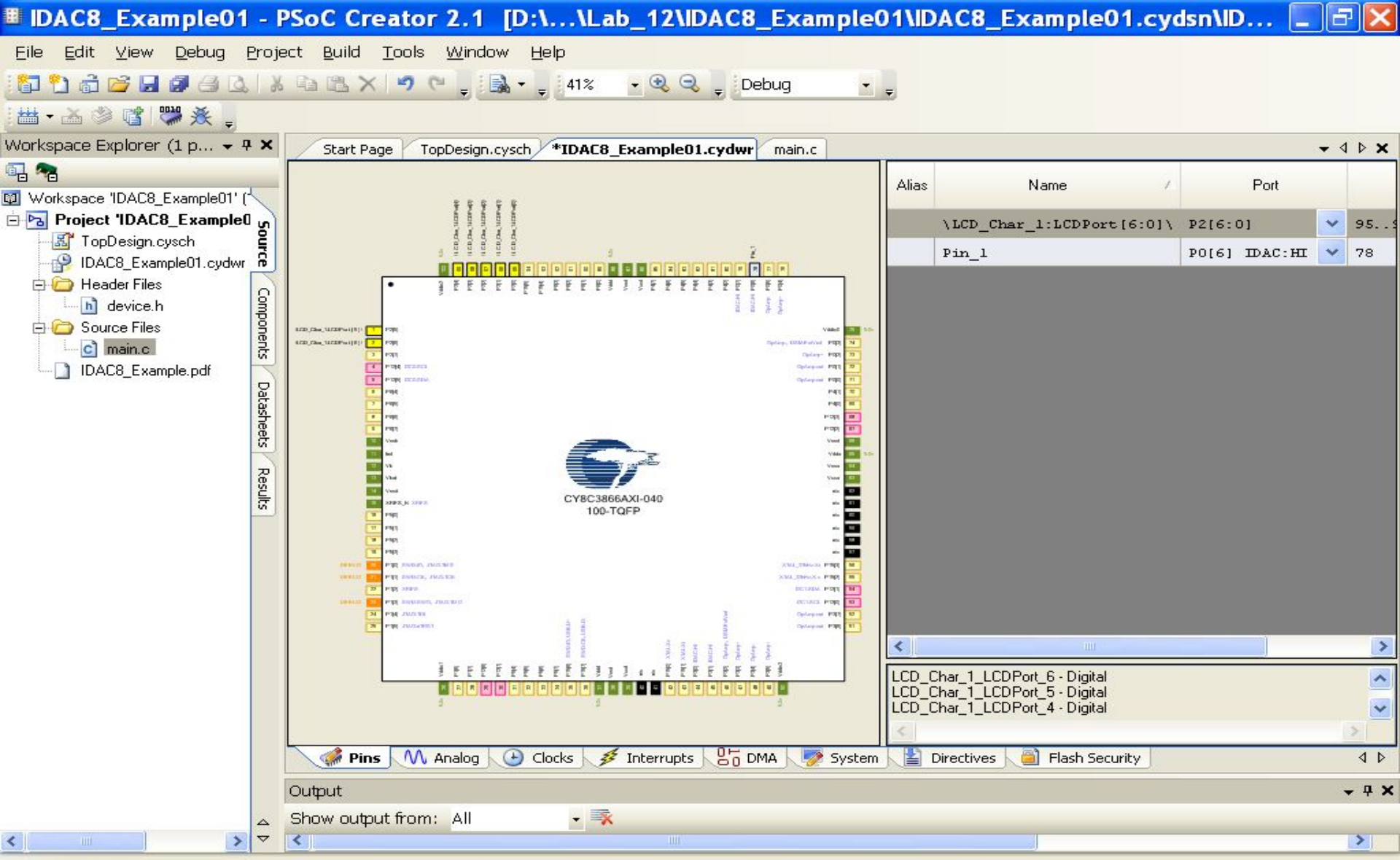

Ready

O Errors O Warnings O Notes

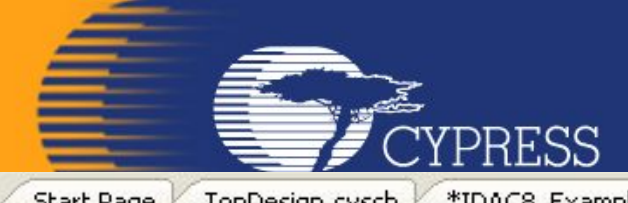

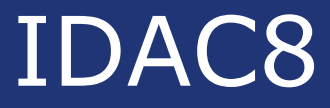

 $\triangleleft \triangleright$ 

| Start Pa | ge TopDesign.cysch *IDAC8_Example01.cydwr *main.c                                |
|----------|----------------------------------------------------------------------------------|
| 1        | / * * * * * * * * * * * * * * * * * *                                            |
| 2        | * File: main.c                                                                   |
| 3        | * Version: 1.2                                                                   |
| 4        | * Description:                                                                   |
| 5        | * This is a source code for basic functionality of IDAC8.                        |
| 6        | ***************************************                                          |
| 7        | * Copyright 2012, Cypress Semiconductor Corporation. All rights reserved.        |
| 8        | * This software is owned by Cypress Semiconductor Corporation and is protected   |
| 9        | * by and subject to worldwide patent and copyright laws and treaties.            |
| 10       | * Therefore, you may use this software only as provided in the license agreement |
| 11       | * accompanying the software package from which you obtained this software.       |
| 12       | * CYPRESS AND ITS SUPPLIERS MAKE NO WARRANTY OF ANY KIND, EXPRESS OR IMPLIED,    |
| 13       | * WITH REGARD TO THIS SOFTWARE, INCLUDING, BUT NOT LIMITED TO, NONINFRINGEMENT,  |
| 14       | * IMPLIED WARRANTIES OF MERCHANTABILITY AND FITNESS FOR A PARTICULAR PURPOSE.    |
| 15       | _ *************************************                                          |
| 16       |                                                                                  |
| 17       | <pre>#include <device.h></device.h></pre>                                        |
| 18       |                                                                                  |
| 19       | _ / * * * * * * * * * * * * * * * * * *                                          |
| 20       | * Function Name: main                                                            |
| 21       | ***************************************                                          |
| 22       | *                                                                                |
| 23       | * Summary:                                                                       |
| 24       | * Main function performs following functions:                                    |
| 25       | * 1: Initializes the LCD and clears the display                                  |
| 26       | * 2: Start the IDAC                                                              |
| 27       | * 3: IDAC range is set to 255uA and value to 100                                 |
| 28       | * 4: Prints test name on LCD                                                     |
| 29       | *                                                                                |

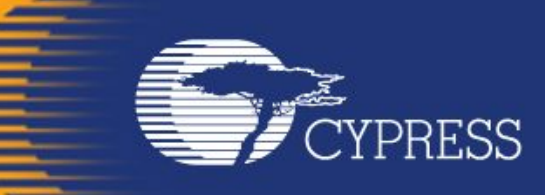

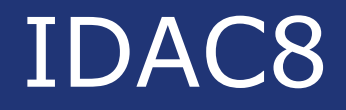

```
Start Page
         TopDesign.cysch / *IDAC8_Example01.cydwr /
                                         *main.c
                                                                                                - 4 0
  27
          3: IDAC range is set to 255uA and value to 100
      *
         4: Prints test name on LCD
  28
      *
  29
  30
      * Parameters:
  31
      * None.
  32
      * Return:
  33
      * None.
  34
  3.5
     **********
  36 void main()
  37 - {
  38
          /* Start the LCD component */
  39
          LCD Char 1 Start();
  40
          /* Clear LCD Display */
  41 白
  42
          LCD Char 1 ClearDisplay();
  43
          /* Start the IDAC component */
  44 向
  45
          IDAC8 1 Start();
  46
          /* Sets the IDAC full scale range to 255uA */
  47 白
          IDAC8 1 SetRange (IDAC8 1 RANGE 255uA);
  48
  49
  50 内
          /* Sets the IDAC value to 100 */
  51
          IDAC8 1 SetValue(100u);
  52
  53
          LCD Char 1 Position(Ou,Ou);
  54
          LCD Char 1 PrintString("
                                        IDACS ");
  55
```

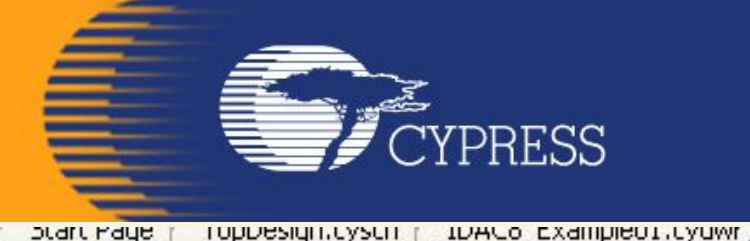

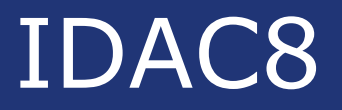

▼ N P

```
35
    **********************
                                     **************
                                                                     **************
36 void main()
37 = {
38
       /* Start the LCD component */
39
        LCD Char 1 Start();
40
41 白
        /* Clear LCD Display */
42
        LCD Char 1 ClearDisplay();
43
        /* Start the IDAC component */
44 向
45
        IDAC8 1 Start();
46
        /* Sets the IDAC full scale range to 2040 uA */
47
48
        IDAC8 1 SetRange(IDAC8 1 RANGE 2mA);
49
        /* Sets the IDAC value to 250 */
50
51
        IDAC8 1 SetValue(1u);
52
53
        LCD Char 1 Position(Ou,Ou);
54
        LCD Char 1 PrintString(" 29 IDAC8 ");
55
        for(;;)
56
57 卢
58
59
60 \ L }
```

HIGHLU

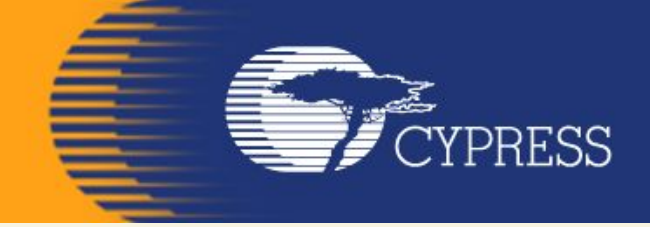

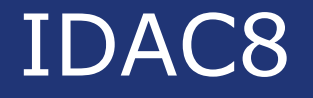

## **Overview:**

## Activate and use the IDAC8 on the DVK board and output the results to the LCD Character screen and Leds.

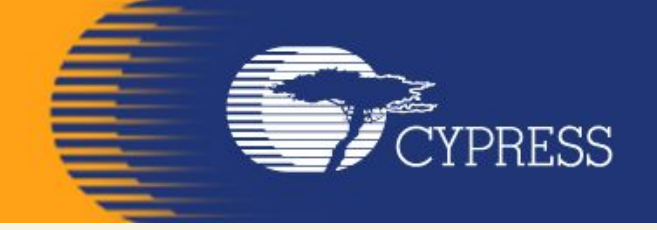

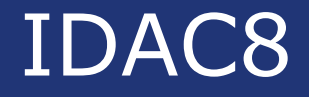

## Зняти вольт-амперну характеристику напівпровідникового діода

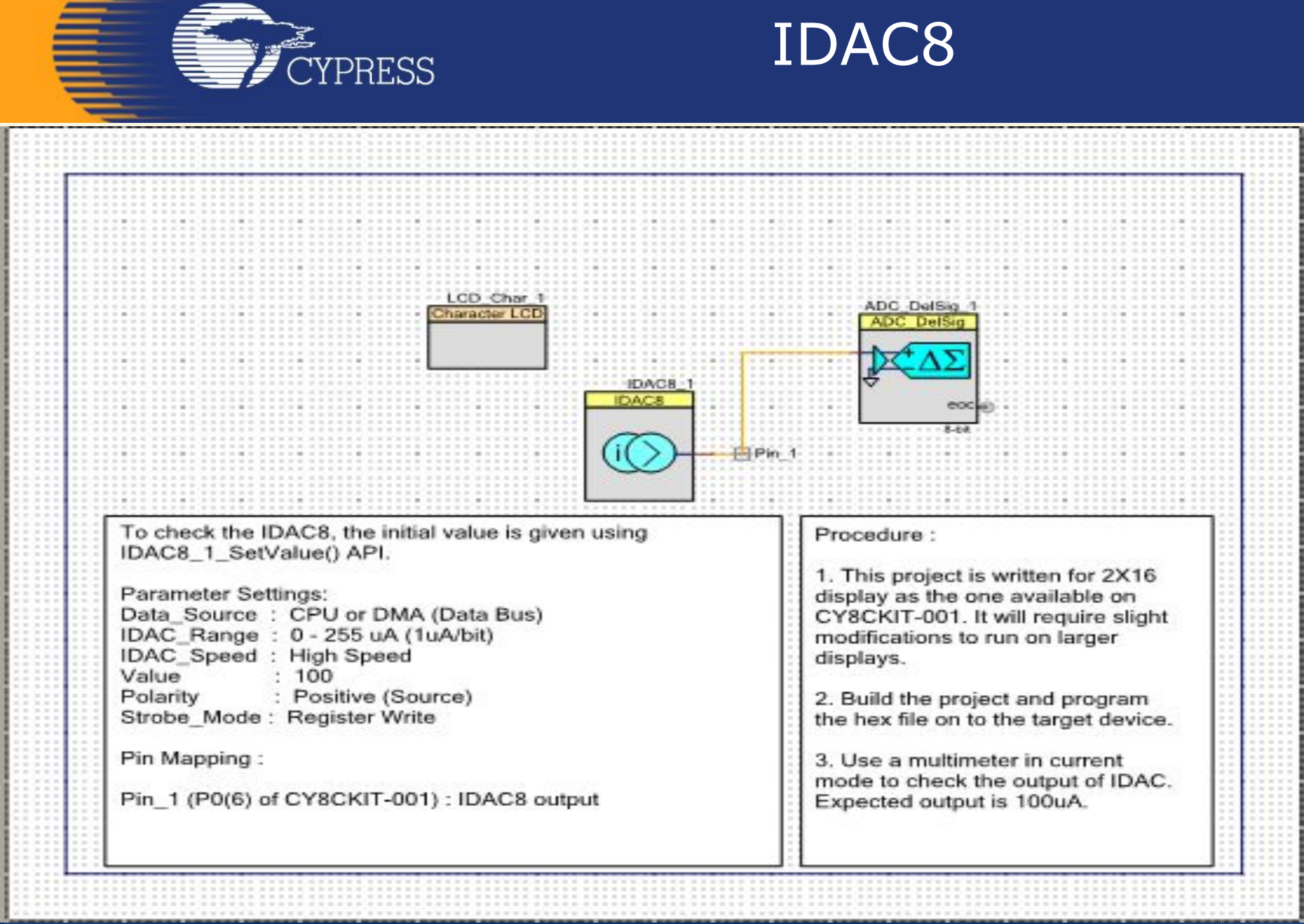

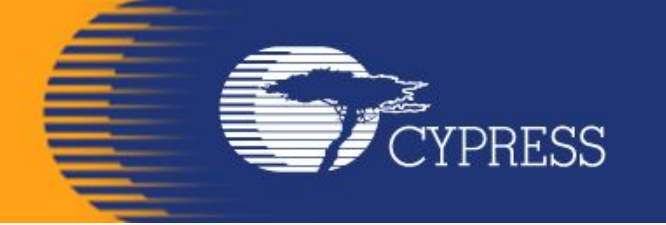

#### Приклади застосування МК РЅОС

На сайті фірми Cypress знаходиться більше 200 **Application Notes i Reference Designs**, які ілюструють області застосування мікроконтролерів **PSoC**.

| and has a com-         | ort - Microsoft In               | ternet Explorer                                             |                                              |                       |                 |                    |         |
|------------------------|----------------------------------|-------------------------------------------------------------|----------------------------------------------|-----------------------|-----------------|--------------------|---------|
| Edit View              | ⊢ <u>a</u> vorites <u>T</u> ools | Help                                                        |                                              |                       |                 |                    |         |
| Back 🔹 🌔               | ) - 💌 🖻 🏠                        | 🔎 Search   👷 Favorit                                        | es 🥝 🎯 🎍 🛛                                   | 2 📃 🎇 🛍               | -28             |                    |         |
| ess 🕘 http:            | ://www.cypress.com/p             | oortal/server.pt?space=Co                                   | mmunityPage&control=                         | =SetCommunity&@       | Communi 🗸       | Go 🔁               | Links   |
|                        |                                  |                                                             |                                              |                       |                 |                    |         |
| press Home             | Design Resou                     | irces                                                       |                                              |                       |                 |                    |         |
| roducts                | Columna of the fel               |                                                             | destantin Gueve en eve due                   | to. Application Mater | Detechent       | - Develope         |         |
| pplications            | Errata Updates, Eval             | owing materials to help you<br>Jation Boards, Models, Refer | ence Designs, Software &                     | Drivers and Technic   | al Articles.    | s, Develope        | r Kits, |
| esign Support 4        | Select Product Grou              | p:                                                          | All Product Groups                           | - ~                   |                 |                    |         |
| Design<br>Resources    | Select Product Fami              | ly:                                                         | All Product Families                         | ^                     | 1               |                    |         |
| Qual. &<br>Reliability |                                  |                                                             | Application Specific Clo<br>Async SRAMs      | icks                  |                 |                    |         |
| Discussion             |                                  |                                                             | Automotive Products<br>Backplane Interface & | Clock Mgmt            |                 |                    |         |
| Boards                 |                                  |                                                             | Apply Filter                                 |                       | 2               |                    |         |
| Training               |                                  |                                                             | Apply Filter                                 |                       |                 |                    |         |
| CYPros<br>Consultants  |                                  |                                                             |                                              |                       |                 |                    |         |
| Customer<br>Design     | Application Note                 | s Datashee <u>ts</u>                                        | Developer Kits                               | Errata Updat          | e Ev            | valuation <u>B</u> | ards _  |
| University             | Models                           | More Resources                                              | Reference Designs                            | Software and Dr       | ivers Te        | echnical Art       | icles   |
| echnical Support       |                                  |                                                             |                                              |                       |                 |                    |         |
| About Cypress          | Product Family                   | Descriptive Name                                            |                                              |                       | Date            | Download           | s       |
| nvestor Relation       | s Sort                           |                                                             | ▶ Sort                                       |                       | A Sorted        |                    |         |
| ess                    | PSoC Mixed-Signal                | AN2267a - Standard - Sing                                   | le Cell Li-Ion Battery Char                  | rger using            | Apr 19,         | AN22               | 67A.PDF |
| reers                  |                                  | 01002222                                                    |                                              |                       | 2000            | ±₩ AN22            | 67A.ZIP |
|                        | PSoC Mixed-Signal                | AN2260 - Standard - Rapid                                   | NiCd/NiMH Battery Charge                     | er and DC Brushed     | Apr 15,         | 🍂 AN22             | 60.PDF  |
|                        | 7414)                            |                                                             | inous reprintees                             |                       | 2000            | ±₩ AN22            | 60.ZIP  |
|                        | PSoC Mixed-Signal                | AN2026b - Support - In-Sy                                   | stem Serial Programming                      | Protocol              | Apr 8, 2005     | AN202              | 6B.PDF  |
|                        | PSoC Mixed-Signal                | AN2266 - Support - 16-Bit                                   | PWM/PWM-DACs using Or                        | ne Digital PSoC(TM)   | Apr 8, 2005     | AN22               | 66.PDF  |
|                        | Array                            | Block                                                       |                                              |                       |                 | 1 AN22             | 66.ZIP  |
|                        | PSoC Mixed-Signal                | AN2279 - Support - Dynam                                    | ic I2C Addressing Implem                     | nented with I2C       | Apr 8, 2005     | AN22               | 79.PDF  |
|                        | Array                            | Hardware User Modules                                       |                                              |                       |                 | 1 AN22             | 79.ZIP  |
|                        | PSoC Mixed-Signal                | AN2267 - Standard - Single                                  | e Cell Li-Ion Battery Charg                  | ger                   | Apr 1, 2005     | 🍂 AN22             | 67.PDF  |
|                        | Array                            |                                                             |                                              |                       |                 | ±₩ AN22            | 67.ZIP  |
|                        | PSoC Mixed-Signal                | AN2222a - Support - Flex-F                                  | od Soldering Guide                           |                       | Mar 31,         | AN222              | 2A.PDF  |
|                        | PSoC Mixed-Signal                | AN2233a - Support - Capa                                    | citive Switch Scan                           |                       | 2005<br>Mar 31, | AN223              | 3A, PDF |
|                        | Array<br>PSoC Mixed-Signal       | AN2276 - Support - Biparu                                   | Weighted Single-Dole IIR                     | Low-Dass Filters      | 2005<br>Mar 29  |                    |         |
|                        | Array                            | Anzzyo oupport binary                                       | ineighted onigle Fole Int                    | Low Pass Inters       | 2005            | ₩ AN22             | 76.PDF  |
|                        |                                  | AN2277 - Support - Capaci                                   | tiue Front Danel Display D                   | emonstration          | Mar 29          | Anzz               | 70.21F  |
|                        | RSoC Mixed-Signal                | ouppoir oupdu                                               | and the second problem of the                |                       | 2005            | AN22               | 77.PDF  |
|                        | PSoC Mixed-Signal<br>Array       |                                                             |                                              |                       | 2005            | AN22               | 77 7TD  |
|                        | PSoC Mixed-Signal<br>Array       |                                                             |                                              |                       | 2003            | ±₩ AN22            | 77.ZIP  |

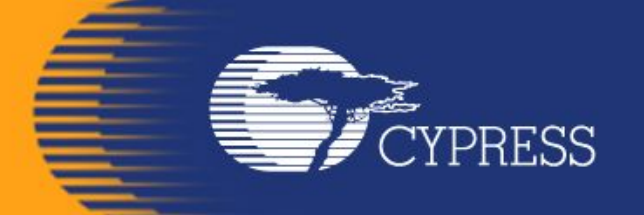

# Мікропроцесорні системи (лекція 5, кінець) Благітко Б.Я. 2019 р.

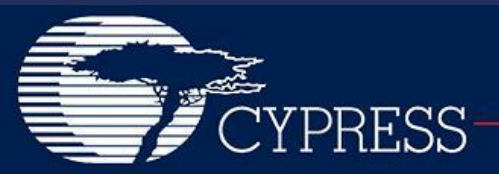